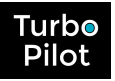

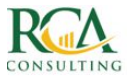

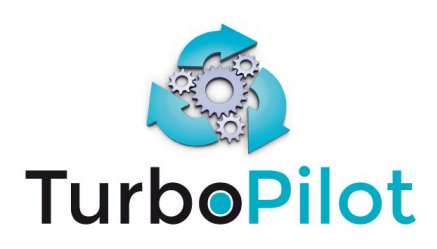

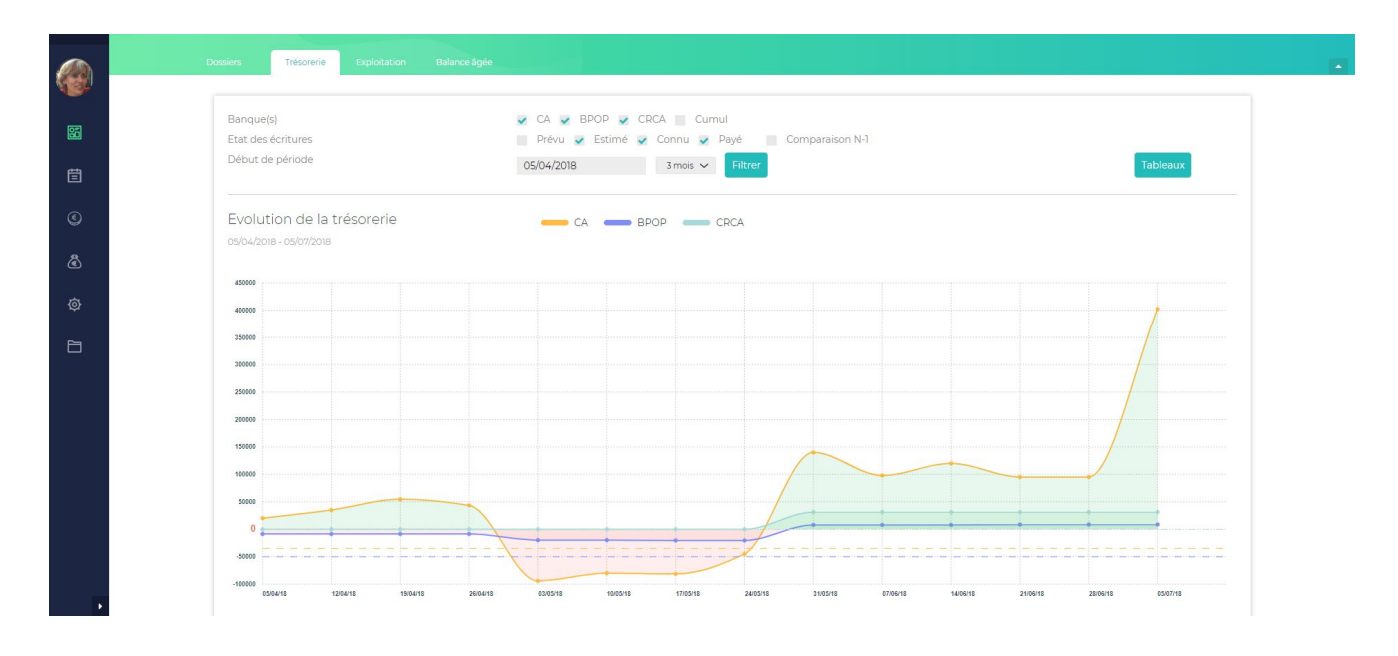

# PROCESSUS BUDGET Packs GOLD et PLATINUM

### Version V1

Novembre 2018

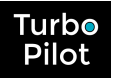

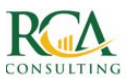

### TABLE DES MATIERES

| Intro  | duction                                        | 3   |
|--------|------------------------------------------------|-----|
| 1.     | Initialisation du budget                       | 3   |
| 1.1.   | Principes généraux                             | 3   |
| 1.2.   | Initialisation à partir du grand livre         | 4   |
| 1.3.   | Initialisation à partir d'un précédent budget  | 5   |
| 1.4.   | Initialisation à partir d'un import            | 5   |
| 1.5.   | Lancement opérationnel de l'initialisation     | 6   |
| 1.5.1. | A partir du grand livre ou du budget           | 6   |
| 1.5.2. | A partir d'un import                           | 7   |
| 1.6.   | Résultat de l'initialisation                   | 8   |
| 2.     | Mise à jour du budget                          | 9   |
| 2.1.   | Principes généraux                             | 9   |
| 2.2.   | Modification à partir du suivi budgétaire      | 10  |
| 2.3.   | Modification à partir des catégories de compte | .12 |
| 3.     | Génération de la courbe de trésorerie          | 14  |
| 3.1.   | Principes généraux                             | .14 |
| 3.2.   | Mise à jour de la courbe de trésorerie         | .14 |
| 3.3.   | Affichage de la courbe de trésorerie           | .15 |

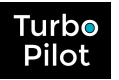

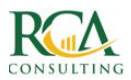

### INTRODUCTION

Après la phase d'initialisation, vous devez avoir les informations suivantes sur votre dossier :

- Une courbe de trésorerie passée précise avec le détail des mouvements par jour ou semaine, si la banque a bien été récupérée
- Le résultat d'exploitation à jour, avec comparaison dans les différents exercices
- La balance âgée clients et fournisseurs.

Vous êtes prêt pour l'initialisation et le travail du budget.

La gestion du budget se fait en 3 étapes qui peuvent se refaire régulièrement

- Etape 1 : Initialisation de votre budget
- Etape 2 : Travail sur chaque poste du budget avec adaptation possible du plan comptable
- Etape 3 : Génération de la courbe de trésorerie prévisionnelle

L'initialisation et le travail du budget se fait après appel dans le menu vertical gauche de l'icône

### 1. Initialisation du budget

L'initialisation du budget se fait à partir du bouton (en haut à droite) :

Initialisation budget

### 1.1. Principes généraux

Le principe général de l'initialisation est de repartir des données déjà présentes dans TurboPilot et de les utiliser pour initialiser le budget.

Vous pouvez initialiser un budget :

- A partir de données d'origine qui peuvent être :
  - Les informations comptables intégrées lors de l'initialisation (grand livre)
  - Le précédent budget généré dans TurboPilot
  - Un fichier extérieur
  - Pour une durée de :
    - o 1 an
    - o 3 ans
    - o la durée trouvée dans l'import du fichier extérieur
- avec ou sans % d'évolution au niveau des produits et des charges.

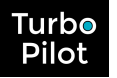

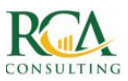

### 1.2. Initialisation à partir du grand livre

Dans le cas d'un **budget sur 1 an**, TurboPilot va générer le budget selon la méthode suivante :

- Reprise de toutes les écritures du grand livre
- Application des coefficients d'évolution sur les comptes de produits et de charges
- Fusion des montants par compte et par mois
- Décalage des dates d'un an.

Dans le cas d'un budget sur 3 ans, TurboPilot va générer le budget selon la méthode suivante :

- Pour la 1<sup>ère</sup> année :
  - Reprise de toutes les écritures du grand livre
  - Application des coefficients d'évolution sur les comptes de produits et de charges
  - Fusion des montants par compte et par mois
  - Décalage des dates d'un an
- Pour les 2<sup>ème</sup> et 3<sup>ème</sup> années
  - Reprise de toutes les écritures du budget préalablement créé
  - Application des coefficients d'évolution sur les comptes de produits et de charges
  - Décalage des dates d'un an.

| ? | Le              | budget     | généré   | respe    | ecte | ? | Les | écritures | sont | fusionnées | par |
|---|-----------------|------------|----------|----------|------|---|-----|-----------|------|------------|-----|
|   | scrup<br>L'anné | uleusement | la saiso | onnalité | de   |   | com | pte       |      |            |     |
|   | Tanne           |            | LE       |          |      |   |     |           |      |            |     |

Dans le cas particulier où l'exercice référent a une durée inférieure à 12 mois, TurboPilot reprend alors le total des produits et charges sur la période et par proportionnalité en déduit les montants sur 1 an. L'initialisation du budget se fait ensuite de la même manière.

# Dans ce cas, vous perdez la notion de saisonnalité car tout est lissé au prorata sur un an.

| ? | Le budget généré est sur 12 mois | ? | Les écritures sont lissées sur 1 an |
|---|----------------------------------|---|-------------------------------------|
|   |                                  |   |                                     |

<u>Cas particulier des comptes 6410 et 6411</u> : les comptes de salaires contiennent à la fois les salaires nets et les charges sociales salariales dont les règlements sont planifiés différemment.

Afin de retrouver cette planification dans la courbe de trésorerie prévisionnelle, TurboPilot différencie ces 2 postes chaque mois, en tenant compte des informations de paramétrage comptable saisies lors de l'initialisation.

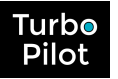

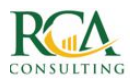

### 1.3. Initialisation à partir d'un précédent budget

Dans le cas d'un budget sur 1 an, TurboPilot va générer le budget selon la méthode suivante :

- Reprise de toutes les écritures du budget
- Application des coefficients d'évolution sur les comptes de produits et de charges
- Décalage des dates d'un an.

Dans le cas d'un budget sur 3 ans, TurboPilot va générer le budget selon la méthode suivante :

- Reprise de toutes les écritures du budget
- Application des coefficients d'évolution de l'année en cours de traitement sur les comptes de produits et de charges
- Décalage des dates d'un an.

| ? | Le             | budget                    | généré                      | respecte                   | ? | Le budget généré ne tiendra pas                                             |
|---|----------------|---------------------------|-----------------------------|----------------------------|---|-----------------------------------------------------------------------------|
|   | scruj<br>de l' | ouleusement<br>année de r | t la structur<br>éférence a | e du budget<br>vec tout le | ] | compte des évolutions de saisonnalité<br>sauf si le budget de référence est |
|   | détai          | il voulu                  |                             |                            |   | modifié régulièrement en cours<br>d'exercice                                |

Dans le cas particulier où l'exercice référent a une durée inférieure à 12 mois, TurboPilot reprend alors le total des produits et charges sur la période et par proportionnalité en déduit les montants sur 1 an. L'initialisation du budget se fait ensuite de la même manière.

Dans ce cas, vous perdez la notion de saisonnalité car tout est lissé au prorata sur un an.

### 1.4. Initialisation à partir d'un import

Si vous avez travaillé votre budget sur Excel, vous pouvez l'importer dans TurboPilot en respectant le style de contenu suivant (en rouge les champs/colonnes obligatoires) :

| N° compte | Libellé     | 01/04/2018 | 01/05/2018 | 01/06/2018 | <br>TOTAL    |
|-----------|-------------|------------|------------|------------|--------------|
|           | compte      |            |            |            |              |
| 701000    | Produits    | 2500,00    | 2500,00    | 2500,00    | <br>15000,00 |
| 706000    | Services    | 3850,00    | 3850,00    | 3850,00    | <br>23100,00 |
|           | Total       | 6350,00    | 6350,00    | 6350,00    | <br>38100,00 |
| 606110    | Electricité | 297,00     | 297,00     | 297,00     | <br>1782,00  |
| 606200    | Eau         | 99,00      | 99,00      | 99,00      | <br>594,00   |
|           |             |            |            |            |              |

Vous devez enregistrer votre fichier sous format csv avec séparateur « ; »

TurboPilot récupère alors les données, et les enregistre en tenant compte des numéros de compte, des montants par colonne, et en excluant les totaux.

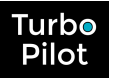

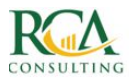

### 1.5. Lancement opérationnel de l'initialisation

### 1.5.1. A partir du grand livre ou du budget

L'initialisation à partir du grand livre ou du budget se fait en utilisant les 2 onglets suivants de la fenêtre d'initialisation :

### • Budget sur 1 an :

| Budget sur 1 a                                                                                                    | an                                      | Budge                     | t sur 3 ans                                                                                 | Budget par im                                        | port      |
|----------------------------------------------------------------------------------------------------|-----------------------------------------|---------------------------|---------------------------------------------------------------------------------------------|------------------------------------------------------|-----------|
| Deletelete                                                                                                    |                                         |                           |                                                                                             |                                                      |           |
| Principe<br>Choisissez la période o<br>précédent)<br>Vous pouvez applique                                                                | du budget à créée<br>r un % d'évolution | r, et préci:<br>globale s | sez la source référ<br>sur les produits et                                                  | rente (Grand Livre ou Bu                             | dget      |
| Principe<br>Choisissez la période o<br>précédent)<br>Vous pouvez applique<br>Période du budget                                           | du budget à créée<br>r un % d'évolution | r, et préci:<br>globale s | sez la source référ<br>sur les produits et<br>de 10/2018 à 09/2019                          | rente (Grand Livre ou Bu-<br>les charges             | dget      |
| Principe<br>Choisissez la période o<br>précédent)<br>Vous pouvez applique<br>Période du budget<br>A partir du<br>Coefficient d'évolution | du budget à créée<br>r un % d'évolution | r, et préci:<br>globale s | sez la source référ<br>sur les produits et<br>de 10/2018 à 09/2019<br>Grand Livre 10/2017 à | rente (Grand Livre ou Bu<br>les charges<br>a 09/2018 | dget<br>k |

• Budget sur 3 ans :

Produits :

| Budget sur 1 an                                                                                                    | Budget sur 3 ans                                                   | Budget par in                                               | nport              |
|----------------------------------------------------------------------------------------------------|--------------------------------------------------------------------|-------------------------------------------------------------|--------------------|
| Principe<br>Choisissez la période du budget<br>précédent)<br>Vous pouvez appliquer un % d'év                                            | à crééer, et précisez la source<br>rolution globale sur les produi | référente (Grand Livre ou B<br>ts et les charges pour chaqu | udget<br>ue année. |
| Période du budget<br>A partir du                                                                                                    | De 10/2018 à 0<br>Grand Livre 10                                   | 9/2021<br>/2017 à 09/2018                                   | ۲<br>۲             |
| éfiode du budget<br>x partir du<br>volution exercice N<br>roduits :                                                                     | De 10/2018 à 0<br>Grand Livre 10<br>% Charges :                    | 9/2021<br>/2017 à 09/2018                                   | ▼<br>▼<br>%        |
| ériode du budget u partir du volution exercice N roduits : volution exercice N+1 roduits :                                              | De 10/2018 à O<br>Grand Livre 10<br>% Charges :<br>c Charges :     | 9/2021<br>22017 à 09/2018                                   | •<br>96            |
| Période du budget<br>L partir du<br>Ivolution exercice N<br>Produits :<br>Ivolution exercice N+1<br>Iroduits :<br>Volution exercice N+2 | De 10/2018 à 0<br>Grand Livre 10<br>% Charges :<br>% Charges :     | 9/2021<br>22017 a 09/2018                                   | ▼<br>▼<br>96       |

Laissez-vous guider par l'écran. Vous pouvez choisir :

• La période du budget que vous souhaitez générer, avec, par défaut, l'exercice en cours

| Période du budget                 | De 10/2018 à 09/2021                   |   |
|-----------------------------------|----------------------------------------|---|
|                                   | De 10/2018 à 09/2021                   |   |
|                                   | De 10/2019 à 09/2022                   |   |
| C <b>origine des données</b> , qu | le ce soit le grand livre ou le budget |   |
| A partir du                       | Grand Livre 10/2017 à 09/2018          | • |
|                                   | Grand Livre 10/2017 à 09/2018          |   |
|                                   | Budget 10/2017 à 09/2018               |   |

Charges :

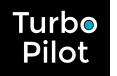

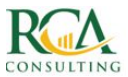

Une fois vos critères saisis, il suffit de valider avec le bouton :

Génération du budget

Votre budget est alors généré et **vous voyez immédiatement le résultat d'exploitation** résultant de votre budget **ainsi que la marge brute.** 

### 1.5.2. A partir d'un import

L'initialisation à partir d'un import se fait en utilisant le 3<sup>ème</sup> onglet de la fenêtre d'initialisation :

| Budget sur 1 an                                                                                                    | Budget sur 3 ans                                                           | Budget par import                     |
|----------------------------------------------------------------------------------------------------|----------------------------------------------------------------------------|---------------------------------------|
| Importez directement votr                                                                                                    | e budget saisi sur un autre                                                | support (Excel, PreviFlash,)          |
| Fichier d'import                                                                                                    | 🕹 Sélection d                                                              | l'un fichier                          |
| Type de fichier                                                                                                    | CSV separateu                                                              | ir point-virgule 🗸 🗸                  |
| Merci de nous indiquer les formats de                                                                                                    | es données suivantes :                                                     |                                       |
| Séparateur décimal                                                                                                    | virgule                                                                    | •                                     |
| Séparateur décimal<br>Séparateur de millier                                                                                                    | virgule                                                                    |                                       |
| Séparateur décimal<br>Séparateur de millier<br>Format date                                                                                                    | virgule<br>aucun<br>jj/mm/aaaa                                             | •<br>•<br>•                           |
| Séparateur décimal<br>Séparateur de millier<br>Format date<br>Merci de nous indiquer les colonnes c                                                                   | virgule<br>aucun<br>jj/mm/aaaa                                             | •<br>•<br>•                           |
| Séparateur décimal<br>Séparateur de millier<br>Format date<br>Merci de nous indiquer les colonnes d<br>Ligne des dates                                                | virgule<br>aucun<br>jj/mm/aaaa<br>des différents éléments :<br>1           | •<br>•<br>•                           |
| Séparateur décimal<br>Séparateur de millier<br>Format date<br>Merci de nous indiquer les colonnes o<br>Ligne des dates<br>Colonne numéro de compte                    | virgule<br>aucun<br>jj/mm/aaaa<br>des différents éléments :<br>1<br>A      | · · · · · · · · · · · · · · · · · · · |
| Séparateur décimal<br>Séparateur de millier<br>Format date<br>Merci de nous indiquer les colonnes o<br>Ligne des dates<br>Zolonne numéro de compte<br>Zolonne libellé | virgule<br>aucun<br>jj/mm/aaaa<br>des différents éléments :<br>1<br>A<br>B | •<br>•<br>•                           |

Vous devez définir les paramètres suivants en suivant le masque de saisie :

- Sélection de votre fichier
- Type de fichier
- Les formats des données de date, de montants chiffrés
- Les informations sur où se situent les données à récupérer, conformément au format type présenté précédemment.

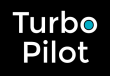

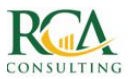

Une fois vos critères saisis, il suffit de valider avec le bouton :

Valider l'importation

Votre budget est alors généré et **vous voyez immédiatement le résultat d'exploitation** résultant de votre budget **ainsi que la marge brute.** 

### 1.6. Résultat de l'initialisation

|             | ▲ Déce                                                              | mbre 2017 🔹   |               |                |              |         |
|-------------|---------------------------------------------------------------------|---------------|---------------|----------------|--------------|---------|
| N°          | Intitulé                                                            | Budget annuel | Budget à date | Réalisé à date | Ecart en € ▼ | Actions |
| PRODUITS    |                                                                     |               |               |                |              |         |
| 70.         | VENTES DE PRODUITS FABRIQUES, PRESTATIONS DE SERVICES, MARCHANDISES | 83 247        | 83 247        | 94 300         | 11 053 🖒     |         |
| SOUS-TOTAL  |                                                                     | 83 247        | 83 247        | 94 300         | 11 053       |         |
| CHARGES     |                                                                     |               |               |                |              |         |
| 60.         | ACHATS STOCKES - MATIERES PREMIERES (ET FOURNITURES)                | 8 219         | 8 219         | 23 101         | 14 882 🐶     |         |
| 61.         | AUTRES CHARGES EXTERNES                                             | 9 546         | 9 546         | 18 734         | 9 188 Q      |         |
| 62.         | AUTRES SERVICES EXTERIEURS                                          | 598           | 598           | 4 167          | 3 569 🗘      | ••••    |
| 64.         | CHARGES DE PERSONNEL                                                | 24 808        | 24 808        | 33 216         | 8 408 😡      |         |
| SOUS-TOTAL  |                                                                     | 43 171        | 43 171        | 79 218         | 36 047 🌄     |         |
| MARGE BRUTE |                                                                     | 40 076        | 40 076        | 15 082         | -24 994 🌄    |         |
| RESULTAT    | Hors révision comptable                                             | 40 076        | 40 076        | 15 082         | -24 994 🐶    |         |

Vous visualisez immédiatement le résultat de votre budget, le résultat à date (par défaut, le mois en cours) et la marge brute selon les comptes comptables qui ont été définis comme impactant la marge.

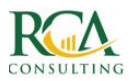

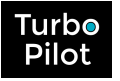

## 2. Mise à jour du budget

### 2.1. Principes généraux

Pour chaque compte ou groupe de comptes, vous pouvez :

- modifier les montants avec une notion d'évolution en %, en euros ou bien avec une valeur précise
- modifier des paramètres concernant les comptes directement, sans nécessairement passer par le menu « Plan Comptable ».

Et ceci directement à partir de la page « Suivi budgétaire » ou catégorie de comptes par catégorie de comptes, à savoir les onglets « Recettes », « Achats et Prestations », « Impôts », « Salaires », « Charges financières et Autres ».

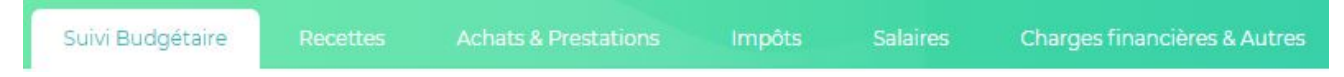

Vous pouvez modifier le budget par groupes de compte à des niveaux différents, ou par compte détaillé, ce qui laisse une grande flexibilité pour travailler en global jusqu'à un degré de détail très précis.

A chaque modification, le résultat et la marge sont recalculés et permettent d'affiner le budget par bond itératif. Vous pouvez également comparer directement le budget par rapport à l'année N-1, en vue par mois, par trimestre, cumulé.

<u>Attention</u> : la trésorerie prévisionnelle ne sera quant à elle générée que lorsque vous appuyez sur le bouton :

🏛 Générer la trésorerie

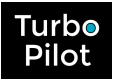

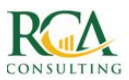

### 2.2. Modification à partir du suivi budgétaire

La modification à partir du suivi budgétaire est une modification globale des comptes, selon un niveau variable.

|             | ▲ Déce                                                              | embre 2017 🔹  |               |                |              |         |
|-------------|---------------------------------------------------------------------|---------------|---------------|----------------|--------------|---------|
| N°          | Intitulé                                                            | Budget annuel | Budget à date | Réalisé à date | Ecart en € ▼ | Actions |
| PRODUITS    |                                                                     |               |               |                |              |         |
| 70.         | VENTES DE PRODUITS FABRIQUES, PRESTATIONS DE SERVICES, MARCHANDISES | 83 247        | 83 247        | 94 300         | 11 053 🖒     |         |
| SOUS-TOTAL  |                                                                     | 83 247        | 83 247        | 94 300         | 11 053 🖒     |         |
| CHARGES     |                                                                     |               |               |                |              |         |
| 60.         | ACHATS STOCKES - MATIERES PREMIERES (ET FOURNITURES)                | 8 219         | 8 219         | 23 101         | 14 882 😡     |         |
| 61.         | AUTRES CHARGES EXTERNES                                             | 9 546         | 9 546         | 18 734         | 9 188 Q      |         |
| 62.         | AUTRES SERVICES EXTERIEURS                                          | 598           | 598           | 4 167          | 3 569 Q      |         |
| 64.         | CHARGES DE PERSONNEL                                                | 24 808        | 24 808        | 33 216         | 8 408 😡      |         |
| SOUS-TOTAL  |                                                                     | 43 171        | 43 171        | 79 218         | 36 047 🌄     |         |
| MARGE BRUTE |                                                                     | 40 076        | 40 076        | 15 082         | -24 994 🌄    |         |
| RESULTAT    | Hors révision comptable                                             | 40 076        | 40 076        | 15 082         | -24 994 🌄    |         |

A partir de cet écran, vous pouvez « développer » les comptes pour sous-niveaux, au nombre de 2, en sélectionnant les intitulés des comptes

Ainsi, en sélectionnant le compte 60, vous dépliez ce compte et obtenez la liste des comptes commençant par 60.

|             | <ul> <li>↓ Déc</li> </ul>                                           | embre 2017 🔹  |               |                |              |         |
|-------------|---------------------------------------------------------------------|---------------|---------------|----------------|--------------|---------|
| N°          | Intitulé                                                            | Budget annuel | Budget à date | Réalisé à date | Ecart en € ▼ | Actions |
| PRODUITS    |                                                                     |               |               |                |              |         |
| 70.         | VENTES DE PRODUITS FABRIQUES, PRESTATIONS DE SERVICES, MARCHANDISES | 83 247        | 83 247        | 94 300         | 11 053 🖒     |         |
| SOUS-TOTAL  |                                                                     | 83 247        | 83 247        | 94 300         | 11 053 🖒     |         |
| CHARGES     |                                                                     |               |               |                |              |         |
| 60.         | ACHATS STOCKES - MATIERES PREMIERES (ET FOURNITURES)                | 8 219         | 8 219         | 23 101         | 14 882 😡     |         |
| □ 602.      | ACHATS STOCKES - AUTRES APPROVISIONNEMENTS                          | 3 034         | 3 034         | 5 108          | 2 074 🐶      |         |
| □ 606.      | ACHATS NON STOCKES DE MATIERE ET FOURNITURES                        | 877           | 877           | 5 560          | 4 683 😡      |         |
| □ 609.      | RABAIS, REMISES ET RISTOURNES OBTENUS SUR ACHATS                    | 4 309         | 4 309         | 12 433         | 8 125 😡      |         |
| 61.         | AUTRES CHARGES EXTERNES                                             | 9 546         | 9 546         | 18 734         | 9 188 🗘      |         |
| 62.         | AUTRES SERVICES EXTERIEURS                                          | 598           | 598           | 4167           | 3 569 😡      |         |
| 64.         | CHARGES DE PERSONNEL                                                | 24 808        | 24 808        | 33 216         | 8 408 Q      |         |
| SOUS-TOTAL  |                                                                     | 43 171        | 43 171        | 79 218         | 36 047 😡     |         |
| MARGE BRUTE |                                                                     | 40 076        | 40 076        | 15 082         | -24 994 🐶    |         |
| RESULTAT    | Hors révision comptable                                             | 40 076        | 40 076        | 15 082         | -24 994 🌄    |         |
|             |                                                                     |               |               |                |              |         |

De même, si vous sélectionner le compte 602, vous obtenez la liste des comptes commençant par 602.

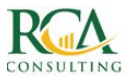

|             | ▲ Décer                                                             | mbre 2017 🔹   |               |                |              |         |
|-------------|---------------------------------------------------------------------|---------------|---------------|----------------|--------------|---------|
| N°          | Intitulé                                                            | Budget annuel | Budget à date | Réalisé à date | Ecart en € ▼ | Actions |
| PRODUITS    |                                                                     |               |               |                |              |         |
| 70.         | VENTES DE PRODUITS FABRIQUES, PRESTATIONS DE SERVICES, MARCHANDISES | 83 247        | 83 247        | 94 300         | 11 053 🖒     |         |
| SOUS-TOTAL  |                                                                     | 83 247        | 83 247        | 94 300         | 11 053 🖒     |         |
| CHARGES     |                                                                     |               |               |                |              |         |
| 60.         | ACHATS STOCKES - MATIERES PREMIERES (ET FOURNITURES)                | 8 219         | 8 219         | 23 101         | 14 882 IQ    |         |
| ➢ 602.      | ACHATS STOCKES - AUTRES APPROVISIONNEMENTS                          | 3 034         | 3 034         | 5 108          | 2 074 😡      |         |
| 60220000    | FOURNITURES ADMINISTRATIVES                                         | 1 774         | 1 774         | 2 134          | 360 😡        |         |
| 60222000    | 4월 🖞 PRODUITS D'ENTRETIEN                                           | 0             | 0             | 375            | 375 🖓        | •••     |
| 60225000    | 60 FOURNITURES DE BUREAU                                            | 1 260         | 1 260         | 2 599          | 1 339 🐶      |         |
| ☐ 606.      | ACHATS NON STOCKES DE MATIERE ET FOURNITURES                        | 877           | 877           | 5 560          | 4 683 😡      |         |
| C⊐ 609.     | RABAIS, REMISES ET RISTOURNES OBTENUS SUR ACHATS                    | 4 309         | 4 309         | 12 433         | 8 125 🖗      |         |
| 61.         | AUTRES CHARGES EXTERNES                                             | 9 546         | 9 546         | 18 734         | 9 188 🗘      |         |
| 62          | AUTRES SERVICES EXTERIEURS                                          | 598           | 598           | 4 167          | 3 569 🦃      |         |
| 64.         | CHARGES DE PERSONNEL                                                | 24 808        | 24 808        | 33 216         | 8 408 10     |         |
| SOUS-TOTAL  |                                                                     | 43 171        | 43 171        | 79 218 📡       | 36 047 🌄     |         |
| MARGE BRUTE |                                                                     | 40 076        | 40 076        | 15 082         | -24 994 🌄    |         |
| RESULTAT    | Hors révision comptable                                             | 40 076        | 40 076        | 15 082         | -24 994 🐶    |         |
|             |                                                                     |               |               |                |              |         |

Dès que vous dépliez un compte, modification qui varie selon le degré d'ouverture.

| FOURM                     | IITURES ADMINISTRATIVES |         |  |  |  |  |  |
|---------------------------|-------------------------|---------|--|--|--|--|--|
| INFORMATION               | S BUDGÉTAIRES ET RÉA    | ALISÉES |  |  |  |  |  |
| Budget annuel             |                         | 1774    |  |  |  |  |  |
| Budget cumulé au 12/2017  |                         | 1774    |  |  |  |  |  |
| Réalisé cumulé au 12/2017 |                         | 2134    |  |  |  |  |  |
| Evolution du budget       |                         | % ~     |  |  |  |  |  |
| A partir de               | Décembre 2017           |         |  |  |  |  |  |
| Pour une durée de         | 1 mois                  | ,       |  |  |  |  |  |
| INFORM                    | ATIONS SUR LE COMPT     | E       |  |  |  |  |  |
| Impacte la tréso          | Oui                     | ~       |  |  |  |  |  |
| Impacte la marge          | Oui                     | ~       |  |  |  |  |  |
|                           |                         |         |  |  |  |  |  |

Il vous reste à suivre les indications à savoir :

- Pour la partie budgétaire :
  - Quelle évolution voulez-vous mettre en place (en % ou euros) ?
  - A partir de quel mois cette évolution doit s'appliquer ?
  - Sur quelle durée, la durée maximum allant jusqu'à la fin de l'exercice ?

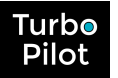

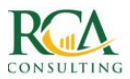

### • Pour la partie informations sur le/les comptes :

- Les comptes sélectionnés impactent-ils la trésorerie ?
  - → cela signifie que les montants affectés à ces comptes dans le budget seront repris pour le calcul de la courbe de trésorerie prévisionnelle
  - $\rightarrow$  si oui, le picto  $\mathbb{C}$  apparaît en vert, si non  $\mathbb{C}$
- Les comptes sélectionnés impactent-ils la marge ?
  - → Le calcul de la marge dépend de chaque entreprise, cela permet de la définir précisément
  - → si oui, le picto 🛛 apparaît en vert, si non 🖓
- Les comptes sélectionnés sont-ils sensibles ?
  - → Un compte sensible sera mis en avant et contrôlé par rapport au budget dans le dashboard d'exploitation
  - → Si oui, le picto 🛛 apparaît en rouge, si non 🖓

### 2.3. Modification à partir des catégories de comptes

Lorsque vous sélectionnez les catégories de compte à partir du bandeau du haut (Recettes, Achats et Prestations,...), vous accédez à la liste exhaustive des comptes, avec le montant du budget affecté.

Vous pouvez alors :

• Sélectionner plusieurs comptes et modifier les informations en utilisant l'icône

|                               | VIFICATION DE LA SÉLECTION               |   |
|-------------------------------|------------------------------------------|---|
| Ne saisissez qu               | e les valeurs que vous désirez changer ! |   |
| INFOR                         | MATIONS SUR LE BUDGET                    |   |
| Evolution en %                |                                          | % |
| INFORM                        | 1ATIONS SUR LES COMPTES                  |   |
| TVA                           |                                          | ~ |
| Délai de règlement            |                                          | ~ |
| Banque                        |                                          | ~ |
| Impacte la tréso              |                                          | ~ |
| Impacte la marge              |                                          | ~ |
| Compte sensible, à surveiller |                                          | ~ |
|                               | Modifier                                 |   |

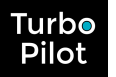

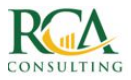

Vous pouvez modifier les informations compte par compte en utilisant les apparaissant en fin de ligne :

|                               |                     |        |         | 0 |  |  |  |  |  |
|-------------------------------|---------------------|--------|---------|---|--|--|--|--|--|
|                               | MODIFIER LA DÉPENSE |        |         |   |  |  |  |  |  |
|                               |                     |        |         |   |  |  |  |  |  |
| FOURNITURES ADMINISTRATIVES   |                     |        |         |   |  |  |  |  |  |
| INFORMATIONS                  | S BUDGÉTAIRES       |        |         |   |  |  |  |  |  |
| Montant actuel HT             |                     |        | 1774.08 |   |  |  |  |  |  |
| Nouveau montant HT            |                     |        |         |   |  |  |  |  |  |
| ou Evolution                  |                     | en %   | ~       |   |  |  |  |  |  |
| INFORMATIONS S                | UR LES COMPTE       | ËS     |         |   |  |  |  |  |  |
| TVA                           | 20,00 (FR)          |        | ~       |   |  |  |  |  |  |
| Mode de règlement             | СВ                  |        | ~       |   |  |  |  |  |  |
| Délai de règlement            | Comptant            |        | ~       |   |  |  |  |  |  |
| Banque                        | СА                  |        | ~       |   |  |  |  |  |  |
| Impacte la tréso              | Oui                 |        | ~       |   |  |  |  |  |  |
| Impacte la marge              | Oui                 |        | ~       |   |  |  |  |  |  |
| Compte sensible, à surveiller | Oui                 |        | ~       |   |  |  |  |  |  |
|                               | Cont                | firmer |         |   |  |  |  |  |  |

 Vous pouvez accéder au détail du budget par compte et les modifier ligne à ligne, ou les dupliquer, en utilisant les apparaissant en fin de ligne :

| Date 🗸 Intitulé 🗸                        | HT 🗸 TVA          | Banque Regit | Actions 🚯 |
|------------------------------------------|-------------------|--------------|-----------|
| 30/01/2017 Fournitures de bureau 01/2017 | 314,90 20,00 (FR) | CA Comptant  | <b>√</b>  |
| 30/04/2017 Fournitures de bureau 04/2017 | 314,90 20,00 (FR) | CA Comptant  | <b>√</b>  |
| 30/07/2017 Fournitures de bureau 07/2017 | 314,90 20,00 (FR) | CA Comptant  | <b>~</b>  |
| 30/10/2017 Fournitures de bureau 10/2017 | 314,91 20,00 (FR) | CA Comptant  | <b>~</b>  |
| TOTAL                                    | 1 259,61          | ×.           |           |
|                                          |                   |              |           |

| 60225000-FOURNITURES DE BUREAU | J.                          |    | ~ |
|--------------------------------|-----------------------------|----|---|
| Date (jj/mm/aaaa)              | 30/04/2017                  |    |   |
| ntitulé                        | Fournitures de bureau 04/20 | 17 |   |
| Nouveau montant HT             | 314.9                       |    |   |
| ou Evolution                   | en                          | %  | ~ |
| TVA.                           | 20,00 (FR)                  |    | ~ |
| Délai de règlement             | Comptant                    |    | ~ |
| Banque                         | CA                          |    | ~ |

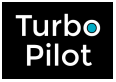

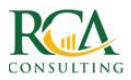

## 3. Génération de la courbe de trésorerie

La génération de la courbe de trésorerie prévisionnelle se fera sur sélection du bouton

Générer la trésorerie

### 3.1. Principes généraux

A partir du budget réalisé, des écritures de trésorerie vont être générées par TurboPilot, en tenant compte des taux de tva, des délais de règlements, de la banque définie par compte et en reprenant les libellés du budget.

Pour les comptes de classe 70, TurboPilot fusionne les montants de budget par date, tout compte confondu, avec l'intitulé « Objectifs CA » afin qu'à chaque vente réalisée, ces objectifs globaux soient décrémentés progressivement. Vous pouvez répartir les encaissements entre vos différentes banques dès le budget, cette répartition sera respectée dans les écritures de trésorerie prévisionnelle.

Pour les autres comptes de classe 7 et les comptes de classe 6, plus le budget sera détaillé, plus les écritures de trésorerie prévisionnelles seront précises.

Toutes les écritures générées sont à l'état « Prévu ».

**<u>Attention</u>** : la génération de la trésorerie prévisionnelle se fait à partir du mois en cours. Elle n'est pas rétroactive.

### 3.2. Mise à jour de la courbe de trésorerie

Vous pouvez, à tout moment, modifier votre budget et recommencer la génération de la trésorerie. Seuls les comptes modifiés affecteront les écritures de trésorerie.

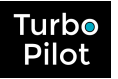

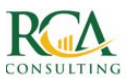

### 3.3. Affichage de la courbe de trésorerie

Votre courbe de trésorerie s'est enrichie de la partie prévisionnelle, que vous pouvez toujours comparer avec le passé. **C'est là que toute la magie s'opère !** 

Vous avez sur un même dashboard :

- Le passé avec l'année N-1 et N-2 —
- Le présent avec le solde du jour —
- Le futur prévisionnel 💳

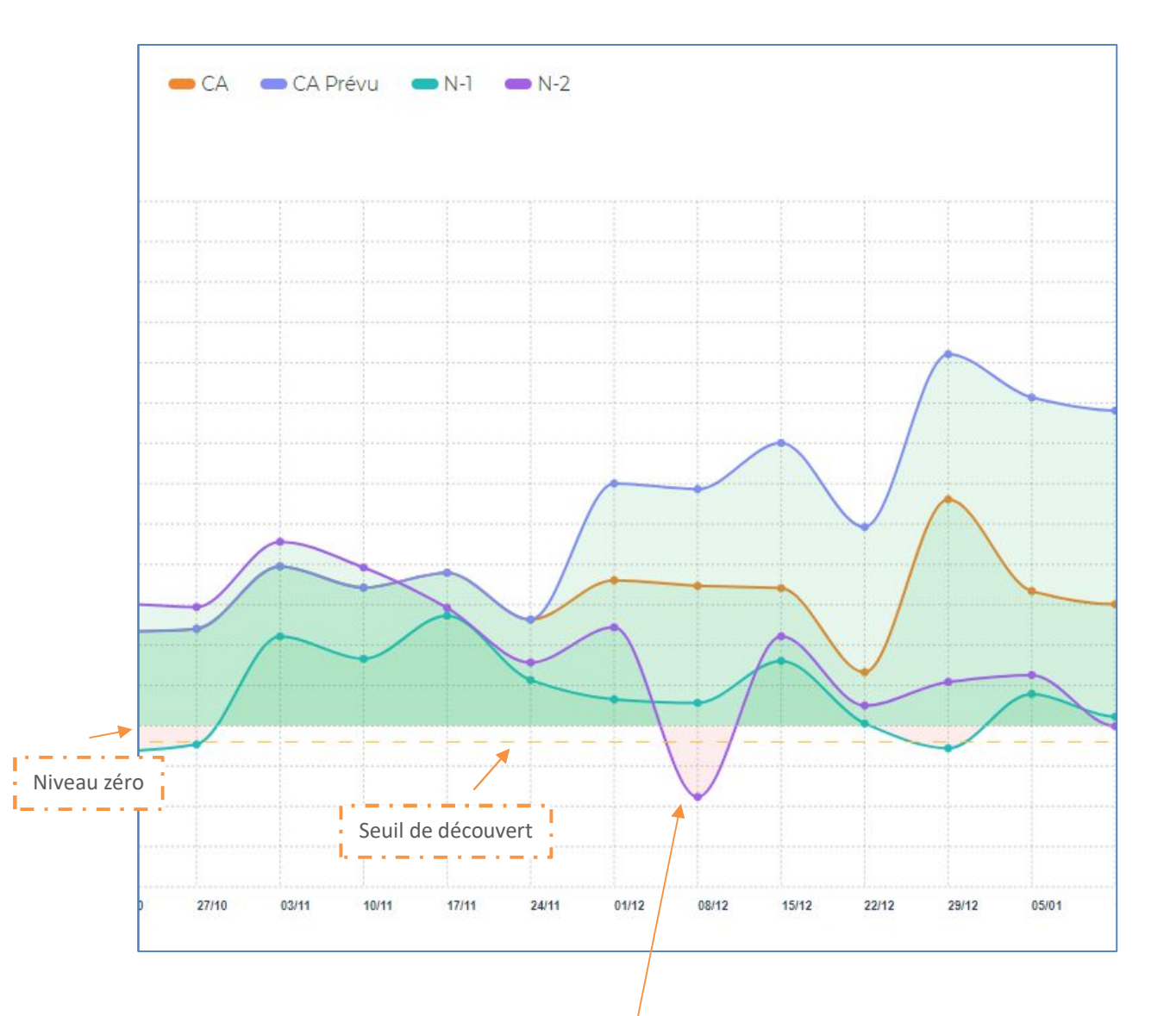

Vous voyez instantanément quand la courbe de trésorerie :

- passe(ra) en dessous du **zéro** (zone en rose)
- passe(ra) en dessous du **seuil de découvert** par banque (ligne en pointillés).

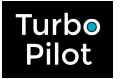

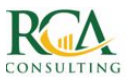

**Chaque point est cliquable** et permet d'afficher **une synthèse** des encaissements et décaissements du jour regroupés **par mode de règlement**, avec un **hit parade** des plus gros mouvements et la possibilité d'afficher **tout le détail** (par clic sur les « + ») :

| Research      | fafore (       | 220,80                                           |                                                                     | Par mode Parenent                                                         | Montant                                                                                       |                                                                                                    |                                                                                                    |
|---------------|----------------|--------------------------------------------------|---------------------------------------------------------------------|---------------------------------------------------------------------------|-----------------------------------------------------------------------------------------------|----------------------------------------------------------------------------------------------------|----------------------------------------------------------------------------------------------------|
|               |                | 226,80                                           | +                                                                   |                                                                           |                                                                                               |                                                                                                    |                                                                                                    |
|               |                |                                                  |                                                                     | PRI                                                                       |                                                                                               | 50 279,96                                                                                                    | +                                                                                                    |
|               |                | 0,60                                             |                                                                     | viv                                                                       |                                                                                               | 0,00                                                                                                    |                                                                                                    |
|               |                | 202,60                                           | +                                                                   | CHQ                                                                       |                                                                                               | 0,00                                                                                                    |                                                                                                    |
|               |                | 0,00                                             |                                                                     | СВ                                                                        |                                                                                               | 3 706,90                                                                                                    | +                                                                                                    |
| Fournisseur   | Montant        |                                                  |                                                                     | i it parade 0 ient                                                        | Montant                                                                                       |                                                                                                    |                                                                                                    |
|               |                | 726,80                                           | +                                                                   | SROUPE COORDIS                                                            |                                                                                               | 5 400,00                                                                                                    | +                                                                                                    |
|               |                | 202.00                                           | +                                                                   | NUN EXPERITSE CONFIDELE                                                   |                                                                                               | 5 112.10                                                                                                    | +                                                                                                    |
| TOTAL: 429,60 | DINGNERS       |                                                  |                                                                     |                                                                           | TOTAL : 53 986,66 minister(s)                                                                 |                                                                                                    |                                                                                                    |
|               | TOTAL : 429,60 | Fournisseur Montant<br>TOTAL : 429,60 in revense | Fournisseur Montant<br>20660<br>20260<br>TOTAL : 42%60 is receivery | Fournitiseur Montant<br>2016,60 +<br>20260 +<br>TOTAL : 4293,60 praswers; | Fourmisseur Montant (ilt parade 3 ient )<br>276,60 +<br>202,60 +<br>TOTAL : 42%,60 prisowers: | Polymisseur     Montant.       20260     +       20200     +       TOTAL : 429,60     20200       TOTAL : 53 986,66     mustavery | Montant         Montant         Montant           2756.0         +         5400,00           202.00         +         511210           TOTAL : 42%,60         21000000000000000000000000000000000000 |

|     | DÉCAISSE          | EMENTS (10/12/18) |
|-----|-------------------|-------------------|
|     | Par mode Paiement | Montant           |
| PRT |                   | 2 697,27 +        |
| VIR |                   | 0,00              |
| CHQ |                   | 0,00              |
| СВ  |                   | 0,00              |

|       |            |             |                      | Décaissements du 10/12<br>en PRT | /2018          |          |        |       |        |   |
|-------|------------|-------------|----------------------|----------------------------------|----------------|----------|--------|-------|--------|---|
|       | Echéance 🗸 | En banque 🗸 | Fournisseur 🗸        | Intitulé 🗸                       |                | пс 🗸     | Banque | Rglt. | Etat 🗸 |   |
|       | 10/12/2018 | 10/12/2018  | CIPAV                | Régul CIPAV                      |                | 1 555,36 | CA     | PRT   | Connu  | • |
|       | 10/12/2018 | 10/12/2018  | EXPERTS ET SOLUTIONS | Honoraires                       |                | 688,97   | CA     | PRT   | Connu  | • |
|       | 01/12/2018 | 10/12/2018  | ORANGE               | Internet bureau                  |                | 400,00   | CA     | PRT   | Estimé | • |
|       | 10/12/2018 | 10/12/2018  | Sélectionnez         | Portable SR                      |                | 34,99    | CA     | PRT   | Estimé | • |
|       | 10/12/2018 | 10/12/2018  | MAAF                 | Multirisque                      |                | 17,95    | CA     | PRT   | Connu  | • |
| TOTAL |            |             |                      |                                  | 5 mouvement(s) | 2 697,27 |        |       |        |   |

Une telle visualisation permet immédiatement d'anticiper :

- en décalant des échéances de règlements fournisseurs
- en relançant des règlements clients en retard.

Les plus gros montants, combinés aux modes de règlements dont vous avez la maîtrise, permettent de jouer sur les leviers les plus importants en cas de besoin...

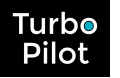

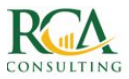

Il est également possible de créer **des simulations** qui apparaissent sous les états des mouvements (Prévu, Estimé,...) et peuvent, elles aussi, être visualisées comparativement sur le dashboard de trésorerie :

| ✓ CA                                 |                                               |            |
|--------------------------------------|-----------------------------------------------|------------|
| Prévu 🖌 Estimé 🗸<br>Simu CA min Simu | Connu 👽 Payé 📃 Suspen<br>I CA moy 📄 Simu test | du N-1 N-2 |
| 04/12/2018                           | 1 mois 🗸 Filtrer                              |            |

Une **consolidation toutes banques** confondues est également affichable.